# How to add Bentley site as a trusted site on Web Browsers:

## Chrome:

1. In the top right hand corner of the browser underneath the red X – click the **three vertical dots**, and then click **settings** 

| New tab     |           |          | Ctrl+T |
|-------------|-----------|----------|--------|
| New window  | /         | (        | Ctrl+N |
| New incogni | to windov | v Ctrl+S | hift+N |
| History     |           |          | •      |
| Downloads   |           |          | Ctrl+J |
| Bookmarks   |           |          | •      |
| Zoom        | - 10      | • %00    | 50     |
| Print       |           |          | Ctrl+P |
| Cast        |           |          |        |
| Find        |           |          | Ctrl+F |
| More tools  |           |          | •      |
| Edit        | Cut       | Сору     | Paste  |
| Settings    |           |          |        |
| Help        |           |          | •      |
| Exit        |           | Ctrl+S   | hift+Q |

2. Scroll down to the bottom of settings, click Advanced

| Default browser                           |            |
|-------------------------------------------|------------|
| Google Chrome is your default bro         | owser      |
| On startup                                |            |
| <ul> <li>Open the New Tab page</li> </ul> |            |
| O Continue where you left off             |            |
| O Open a specific page or set             | of pages   |
|                                           |            |
|                                           | Advanced 👻 |

#### 3. Scroll down to System, and open proxy settings

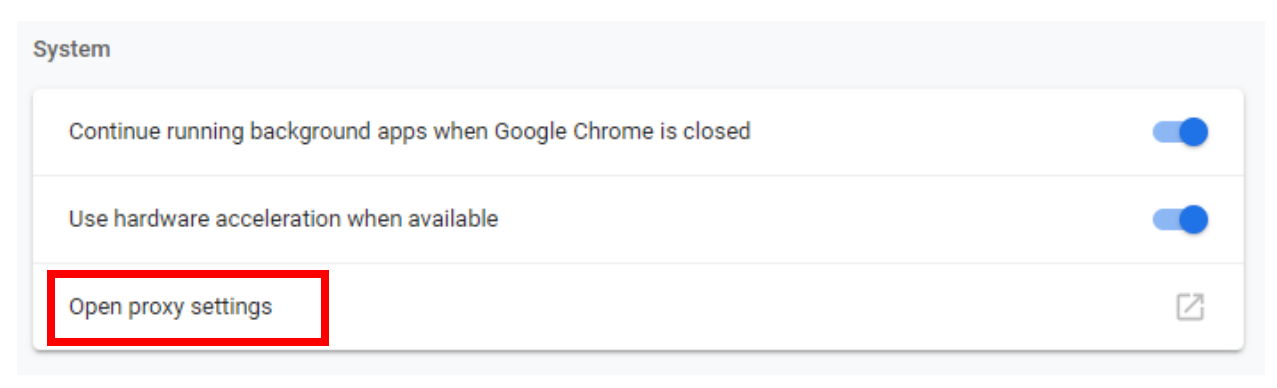

### 4. Click the Security tab > Trusted Sites icon, then click Sites

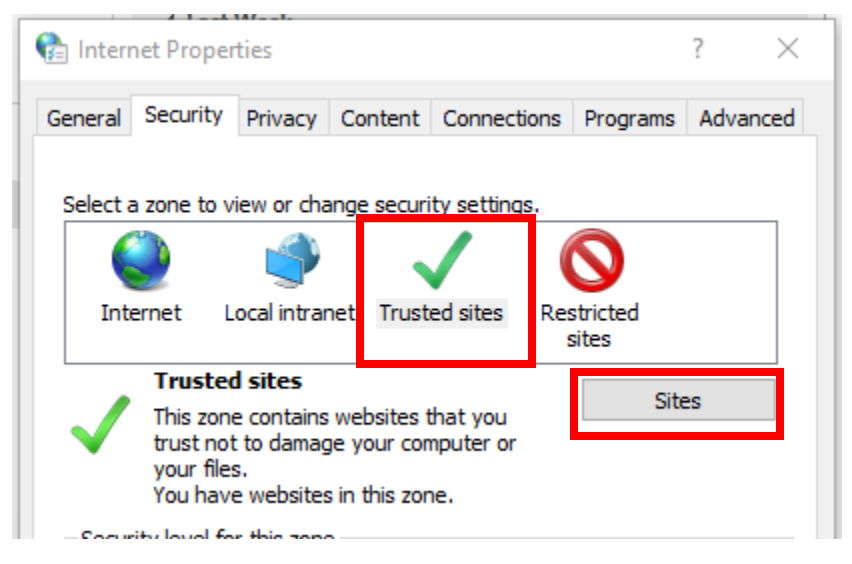

## 5. Enter the URL: https://bentleyedu-my.sharepoint.com and click Add

# Firefox:

1. From the Firefox menu, go to Tools, Options

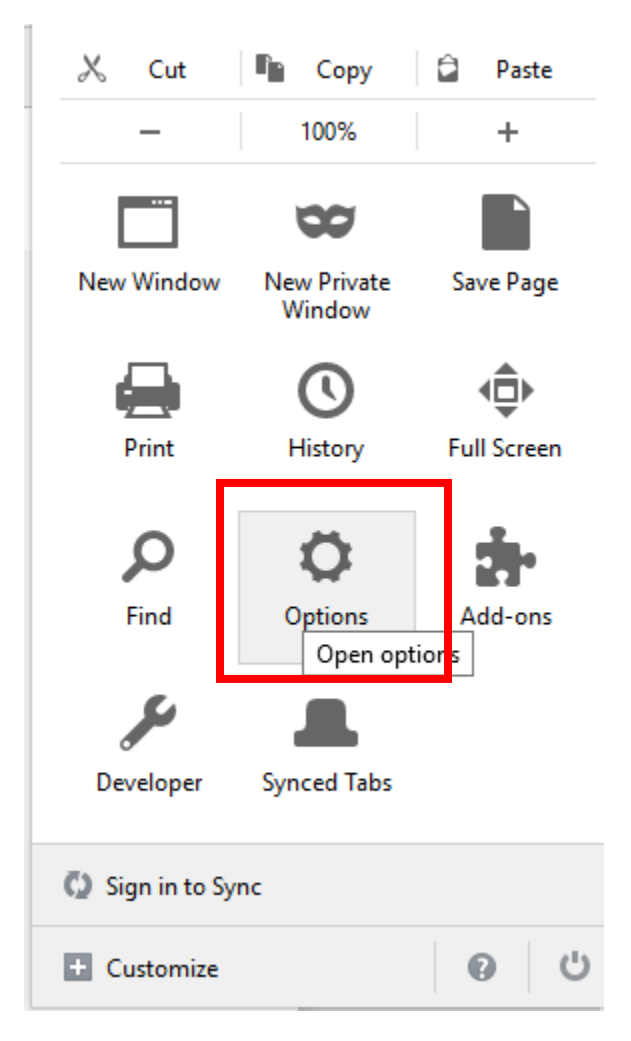

# 2. Click on Privacy & Security

| → C' ûr            | Firefox about:preferences#privacy                 |  |  |
|--------------------|---------------------------------------------------|--|--|
| 🔆 General          | Browser Privacy                                   |  |  |
| <b>Q</b> Search    | Forms & Passwords                                 |  |  |
| Privacy & Security | <u>Remember logins and passwords for websites</u> |  |  |
| C Firefox Account  | Use a master password                             |  |  |

3. Scroll down to **Exceptions** next to "Warn you when websites try to install add ons"

|                    | Permissions                                             |                   |
|--------------------|---------------------------------------------------------|-------------------|
| Search             | 1 erritissions                                          |                   |
| Privacy & Security | Location                                                | Settings          |
|                    | Camera                                                  | Se <u>t</u> tings |
| Firefox Account    | Microphone                                              | Settings          |
|                    | Notifications Learn more                                | Settings          |
|                    | Do not disturb me                                       |                   |
|                    | No notification will be shown until you restart Firefox |                   |
|                    | Block pop-up windows                                    | Exceptions        |
|                    | Warn you when websites try to install add-ons           | Exceptions        |
|                    |                                                         | Sec. 1            |

4. Enter the URL: <u>https://bentleyedu-my.sharepoint.com</u> and click Allow and Save Changes

| Allowed Websites - Add-ons Installation                       |                                                                                                    |  |
|---------------------------------------------------------------|----------------------------------------------------------------------------------------------------|--|
| ed to install add-ons. Type the exact address of the site you | ı                                                                                                    |  |
|                                                               |                                                                                                    |  |
| Allow                                                         |                                                                                                    |  |
| Status                                                        |                                                                                                    |  |
|                                                               |                                                                                                    |  |
|                                                               |                                                                                                    |  |
|                                                               |                                                                                                    |  |
|                                                               |                                                                                                    |  |
| ites                                                          |                                                                                                    |  |
| <u>C</u> ancel <u>S</u> ave Change                            | s                                                                                                    |  |
| Veb<br>Illowe                                                 | Websites - Add-ons Installation         illowed to install add-ons. Type the exact address of the site you         com         Allow         Status |  |

### **Internet Explorer:**

1. Open Internet Explorer > click Internet Options

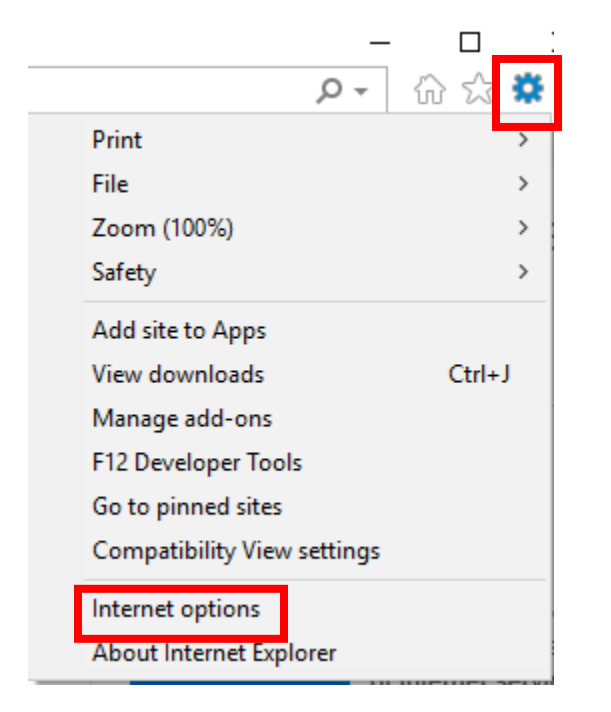

2. Click the Security tab > Trusted Sites icon, then click Sites

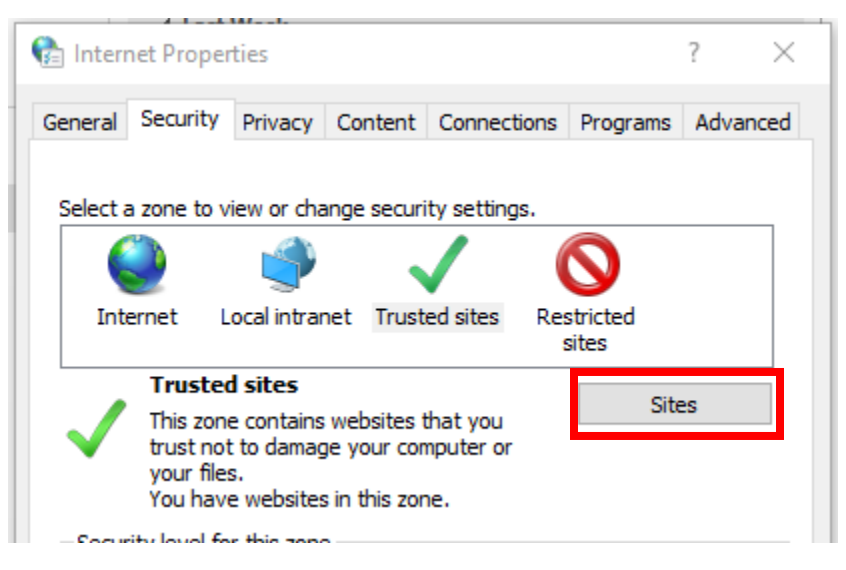

3. Enter the URL: https://bentleyedu-my.sharepoint.com and click Add